## Treasury Management: Add New Payee to Bill Pay

The purpose of this job aid is to demonstrate how to add a new payee to your Bill Pay account.

## HOW DO I ADD A NEW PAYEE?

1. Begin by clicking the Payee Management tab.

|                                     |                                       | Bills & Payr | Payee Management | Payment Records | Funding Accounts | Administration |
|-------------------------------------|---------------------------------------|--------------|------------------|-----------------|------------------|----------------|
| My Bills   Pending Approval         | <u>Make Payments</u>   <u>Pay Inv</u> | oices        |                  |                 |                  |                |
|                                     |                                       |              |                  |                 |                  |                |
| Incoming Bills                      |                                       |              |                  |                 |                  |                |
| There are currently no items.       |                                       |              |                  |                 |                  |                |
|                                     |                                       |              |                  |                 |                  |                |
| Pending Payments                    |                                       |              |                  |                 |                  |                |
| There are currently no items.       |                                       |              |                  |                 |                  |                |
| <u>View payments - last 30 days</u> |                                       |              |                  |                 |                  |                |

Help Glossary FAQs Contact Us

## 2. Click Add New Payee.

|                                                               | Bills & Payments        | Payee Management                    | Payment Records                         |
|---------------------------------------------------------------|-------------------------|-------------------------------------|-----------------------------------------|
| My Payees   Add New Payee                                     |                         |                                     |                                         |
|                                                               |                         |                                     |                                         |
| Payee                                                         | E-bill Status           | Payme                               | ent Option                              |
| Currently, you do not have any payees. To set up a payee, ple | ease click Add a Payee. |                                     |                                         |
| Add a payee · Change payment categories                       |                         |                                     |                                         |
| -lelp Glossary FAQs Contact Us                                |                         |                                     |                                         |
|                                                               |                         |                                     |                                         |
|                                                               | <u>My Payees</u>   Add  | New Payee   Manage Categories       | Bills & Payments Payee Mana             |
|                                                               | To pay someone:         |                                     |                                         |
|                                                               | 1 Tell us wi            | ho you want to pay.It can be your c | able company, doctor, or Uncle Charlie. |
| Add the Person or Business Name                               |                         | ar payment.it's as simple as that   |                                         |
| Click Continue                                                | Add a person or         | business                            |                                         |
|                                                               | Person or busin         | ness name:                          | 3 lect a common                         |
|                                                               | Continue                | 4                                   |                                         |
|                                                               | Help Glossary FAQs      | Contact Us                          |                                         |

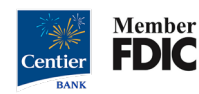

|    |                                          | Add a person or business      |                                                                                                    |
|----|------------------------------------------|-------------------------------|----------------------------------------------------------------------------------------------------|
|    |                                          | Person or business name:      | OR Select a common<br>business                                                                            |
| 5. | Fill in the <b>payee's information</b> . | Account number: 5             | Learn more                                                                                                |
|    |                                          | Zip code:                     | This payee does not have an account number.                                                               |
| •  | Click Add Daves                          |                               | (Where you mail your payments. Entering all 9 digits helps us to more<br>accurately identify this payee.) |
| 0. | Click Add Payee.                         | Nickname:                     | Learn more                                                                                                |
|    |                                          | Payment category:             | None V                                                                                                    |
|    |                                          | Add payee 6                   | Cancel                                                                                                    |
|    |                                          | Help Glossary FAOs Contact Us |                                                                                                    |
|    |                                          |                               |                                                                                                    |
|    |                                          |                               | Bills & Payments Payee Management                                                                         |
|    |                                          | My Payees   Add New Paye      | ee   Manage Categories                                                                                    |
|    |                                          | Please tell us where we sha   | uld cond normants for this narrow                                                                         |
|    |                                          | Specify payee to add          | na sena payments for this payee.                                                                          |
|    |                                          |                               |                                                                                                    |
|    |                                          | Payee name:                   | View our payee list                                                                                       |
| 7. | Add additional details about the         | Nickname:                     |                                                                                                    |
|    | payee, including their address.          | Payment category:             | contract of                                                                                               |
|    |                                          | Address line 1:               | 7 (Where you mail your payments)                                                                          |
|    |                                          | Address line 2:               |                                                                                                    |
| _  |                                          | City:                         |                                                                                                    |
| 8. | Click Add Payee.                         | State:                        |                                                                                                    |
|    |                                          | Zip code:                     | -                                                                                                    |
|    |                                          | Phone:                        |                                                                                                    |
|    |                                          |                               | (If you ask us to investigate a<br>payment issue, we'll use this number<br>to contact the payee.)         |
|    |                                          | Add payee 8                   |                                                                                                    |
|    |                                          | Help Glossarv FAQs Contact    | Us                                                                                                    |
|    |                                          | <u>,,</u>                     |                                                                                                    |

9. A confirmation will display.

| Payee information  |                      | Change information |
|--------------------|----------------------|--------------------|
| <sup>D</sup> ayee: | Conception of States |                    |
| Address:           |                      |                    |
| Nickname:          |                      |                    |
| Payment category:  |                      |                    |
| Phone number:      |                      |                    |
| Memo:              |                      |                    |

Please contact Treasury Management at our department email below if you have any questions: <u>treasury management@centier.com</u>.

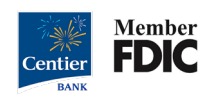